Inalámbricos - Equipos

# LP-1521 Enrutador Banda Ancha Manual 123 Configuración de VPN entre 2 LP-1521 con IP Dinámica.

LP1521\_M123\_SPL02W

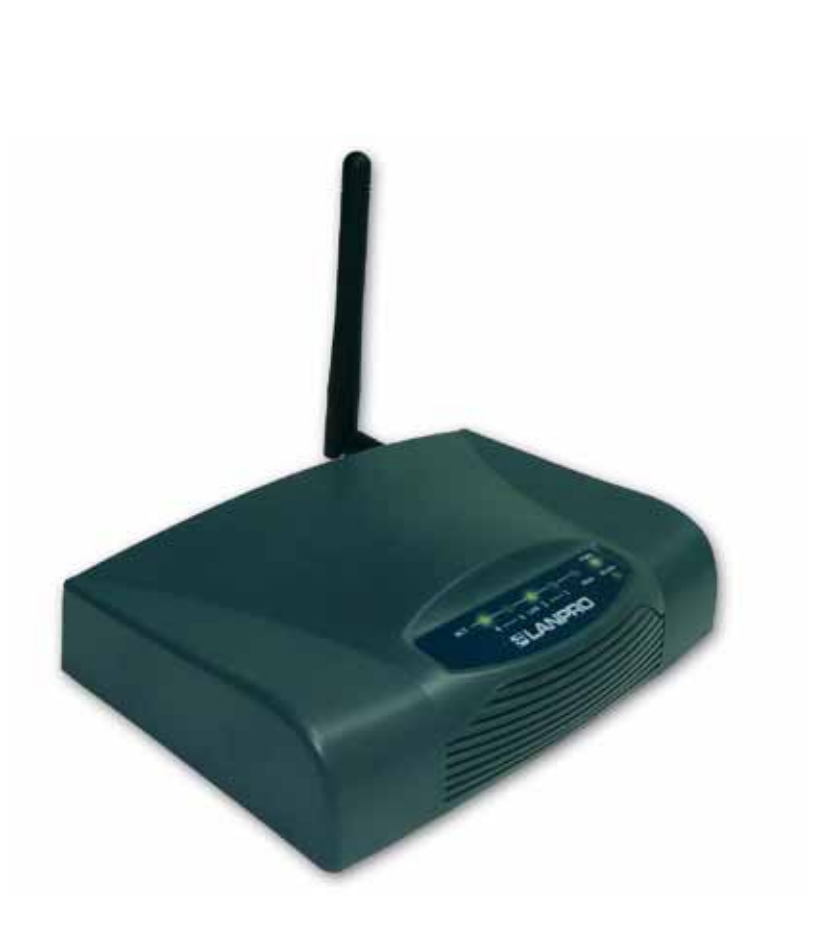

# LP-1521 Enrutador Banda Ancha Manual 123 Configuración de VPN entre 2 LP-1521 con IP Dinámica.

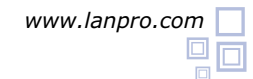

Este manual 123 aplica sólo para configuraciones en modo: Gateway.

Consideraciones para la configuración de VPN en LP-1521

1.1 Tenga en cuenta que debe tener configurado de una manera adecuada los corta fuegos entre las conexiones, esto quiere decir que debe deshabilitarlo o abrir los puertos correspondientes a las VPN s.

1.2 Si el medio de comunicación es Internet, podrá tener 3 escenarios:

- A. Escenario 1: donde tenga IP fijas en ambos extremos.
- B. Escenario 2: un IP fijo y uno dinámico.
- C. Escenario 3: dos IP Dinámicos.

In caso de Tener IP Dinámicos, deberá previamente configurar una cuenta con un proveedor de DDNS, ver 123 DDNS (Documento: LP1521\_M123\_SPN01w.pdf) y crear los alias del diagrama P.Ej: labazul. dyndns.org

Para configurar las VPN, efectúe primero el 123 de actualización de Firmware, (Documento: LP1521\_M123\_SPM01w. pdf). Lleve a la versión 1.4.7.cp.TPC.D\_eng1 o superior. Para saber cuál versión de firmware tiene su LP-1521, entre en la ventana de configuración de su equipo seleccionando: Status, y del lado derecho verá Firmware Versión (Ver figura 1).

| SLANPRO                                                 | LP                          | 1521 High Power AP                            | WWWLAN-PRODUCTS.COM |
|---------------------------------------------------------|-----------------------------|-----------------------------------------------|---------------------|
| Site contents:                                          | Broadband Rou               | ater Status                                   |                     |
| Status     Setup Wizard     Operation Mode     Wireless | This page shows the current | status and some basic settings of the device. |                     |
| - TCP/IP Settings                                       | System.                     |                                               |                     |
| - Firewall                                              | Uptime                      | Oday:0h:35m:9s                                |                     |
| VPN Setting                                             | Firmware Version            | v1.4.7.cp.TPC.D_eng1                          |                     |
| Management                                              | Wireless Configuration      |                                               |                     |

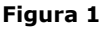

En caso de no tener la versión indicada, siga los pasos del manual 123 de actualización de Firmware, documento No: LP1521\_M123\_ENM01w.pdf, con el fin de disponer de la opción de: Remote Gateway DomainName en la opción de VPN.

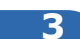

Luego, en la ventana de la figura 2, configure los equipos con el 123 de Instalación en modo **Router y AP**, documento: LP1521\_M123\_SPG01w.pdf, para cada uno de los LP-1521 (tome en cuenta el diagrama mostrado en la figura 3 como ejemplo, esto para colocar la dirección IP correspondiente según la ubicación del mismo en la red). En caso de no querer clientes inalámbricos asociados en cada ubicación, podrá desactivarlos, utilizando los equipos sólo como Routers, para esto seleccione la opción: **Wireless**, luego: **Basic Settings**, marque la casilla: **Disable Wireless Lan Interface** y seleccione: Apply Changes, recuerde que una vez seleccionada esta opción, estará deshabilitando la parte inalámbrica.

| SLANPRO                                                                                                    | the second second                                                                                      | LP 1521 High Power AP                                                                                                    | WWW.AN PRODUCTLICAN |
|----------------------------------------------------------------------------------------------------|----------------------------------------------------------------------------------------------------|----------------------------------------------------------------------------------------------------|---------------------|
| Side contents:<br>Status<br>Status<br>Status<br>Status<br>Operation Mode<br>Status<br>Basic Settings                                               | Wireless Bas<br>This page is used to can<br>your Access Point. Known<br>network parameters.            | ic Settings<br>digue the parameters for workers LAN clients which may connect to<br>you may change workers encryption ratings as well as workers                                                                                                    |                     |
| Advanced Settings     Security     Security     WOS settings     Site Swiny     WOS     TO/IP Settings     TO/IP Settings     VPN Setting     WINS | Disable Wireless<br>Band:<br>Mole:<br>Network Type:<br>SSID:<br>Channel Numbers<br>Associated Climates | LAN Interface  a Concentration  Approximately  Concentration  Concentration  Conc |                     |
|                                                                                                    | Easkle Mar Class     Easkle Tablertal     SSID of Exceeded Inter     Apply Changes                     | e (Single Ethernet Client)<br>Repeater Mode (Acting at AP and client simultaneouly)<br>faire:<br>Finited                                                                                                    |                     |

Figura 2

Luego prepare un diagrama de conexión para poder ubicarse en el escenario correspondiente, a continuación le mostraremos un diagrama general para este 123 donde los dos IP de los extremos son Dinámicos:

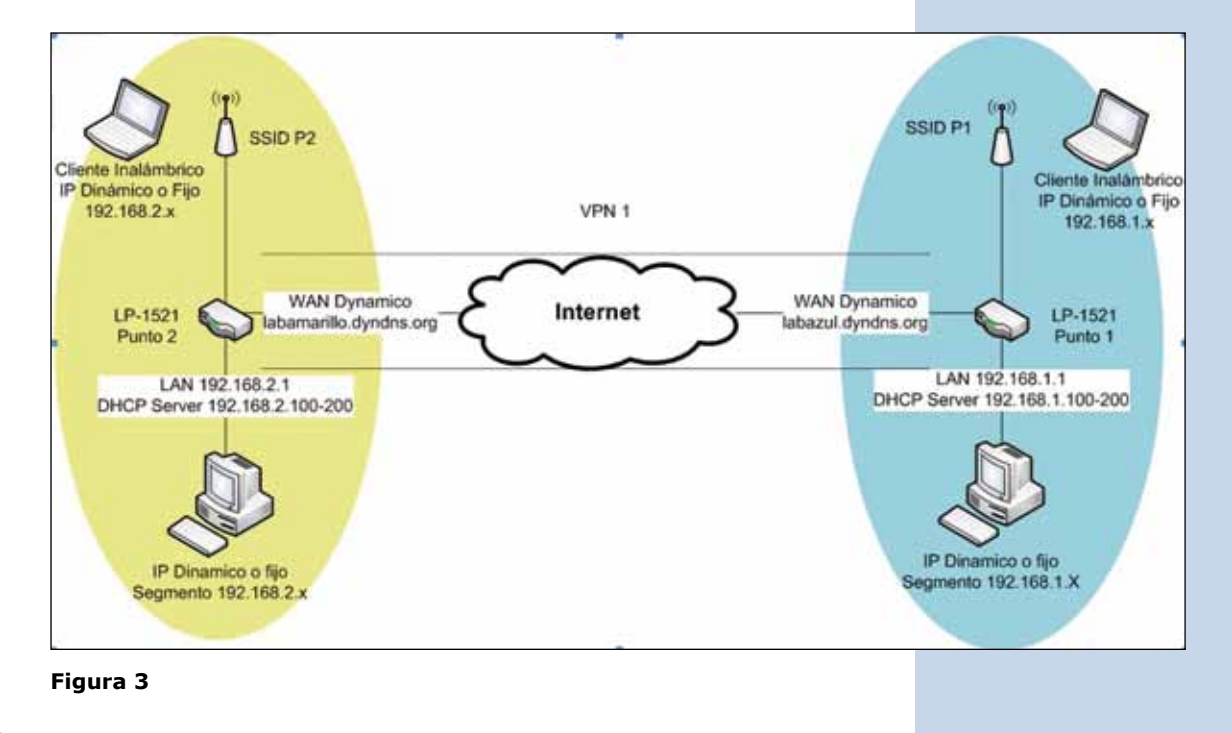

### 4

A continuación configuraremos el LP-1521 del SSID 1 (Color azul figura 3).

**Importante:** tome en cuenta que la dirección IP del equipo LP-1521 es: 192.168.1.1. Desde el equipo conectado en la red de color azul, abra el navegador y coloque en la dirección: <u>http://192.168.1.1</u> tal como se muestra en la figura 4, coloque su usuario y password, en caso de haberlo configurado en el 123 de AP Router.

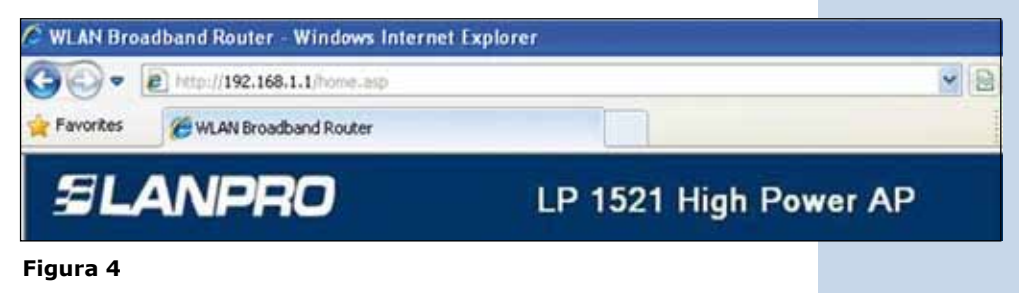

En la ventana de la figura 5, seleccione la opción: **Management**, seleccione: **DDNS**, seleccione: **Enable DDNS** y rellene los campos siguientes: **Service Provider**, allí seleccione: **Dyndns**, en: **domain Name**, coloque el alias creado (para este ejemplo: **labazul.dyndns.org**), en: **User Name** coloque el usuario y en: **Password** la clave de la cuenta DDNS, "estos datos fueron creados en el 123 de DDNS", luego seleccione: **Apply Change.** 

| L) to go with |
|---------------|
|               |
|               |
|               |

6

En la ventana de la figura 6, seleccione la opción: VPN Setting y habilite la casilla: Enable IPSEC VPN, y luego seleccione: Apply Changes.

| contents:<br>atus<br>atup Wizard                         | VPN Setup This page is used to enable 'disable VPN function and select a VPN connection to edit'delete. |      |         |        |               |                |                     |        |  |  |
|----------------------------------------------------------|----------------------------------------------------------------------------------------------------|------|---------|--------|---------------|----------------|---------------------|--------|--|--|
|                                                          |                                                                                                    |      |         |        |               |                |                     |        |  |  |
| TCP/IP Settings<br>Firewall<br>VPN Setting<br>Management | A                                                                                                    | pply | Changes |        |               |                | Show RSA Public Key |        |  |  |
|                                                          | Current VPN Connection Table: WAN IP:0.0.0.0                                                            |      |         |        |               |                |                     |        |  |  |
|                                                          |                                                                                                    |      | Name    | Active | Local Address | Remain Address | Remote Gateriny     | Status |  |  |
|                                                          | 0                                                                                                    | 1    | 1.0     |        |               |                |                     |        |  |  |
|                                                          | 0                                                                                                    | 2    | 12      | +      | 12            |                |                     | -      |  |  |
|                                                          | 0                                                                                                    | 1    | 14      | +      |               | *              | ÷.                  |        |  |  |
|                                                          | 0                                                                                                    | 4    |         |        | 12            |                | ÷.                  |        |  |  |
|                                                          | 0                                                                                                    | 3    | +       | +      | 1.8           | +              | +:                  | 1.1    |  |  |
|                                                          | O                                                                                                    | 4    |         | +      |               | •2             |                     |        |  |  |
|                                                          | 0                                                                                                    | 7    | 1       | -      |               |                |                     |        |  |  |
|                                                          | 0                                                                                                    | 1    |         | -      |               | - 22           |                     | 1      |  |  |
|                                                          | 0                                                                                                    | 9    | -       | -      | 1             | *              | a) (1)              | -      |  |  |
|                                                          | O                                                                                                    | 10   |         |        |               |                |                     | -      |  |  |

Figura 6

8

Una vez realizado el cambio seleccione: **OK**, tal como se muestra en la figura 7.

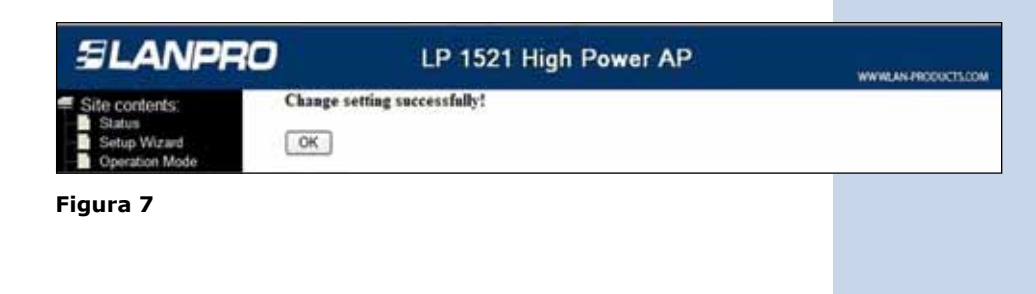

Por defecto estará marcado el primer túnel, tal como se muestra en la figura 8. Para editar los valores, seleccione la opción **Edit.** 

| Site contents:     | VPN Setup                                    |                                                                                              |          |        |                       |               |                |            |  |  |  |
|--------------------|----------------------------------------------|----------------------------------------------------------------------------------------------|----------|--------|-----------------------|---------------|----------------|------------|--|--|--|
| Wigard             | Dieg                                         | This page is used to enable disable VPN function and select a VPN connection to edit delete. |          |        |                       |               |                |            |  |  |  |
| 153                | E I                                          | E Luste IPSEC VPN                                                                            |          |        | D Easter NAT Imperial |               | Generate F     | ISAKey     |  |  |  |
| ef Settings<br>eff | A                                            | pply                                                                                         | Changes  |        |                       |               | Show RS4       | Public Key |  |  |  |
| Setting            | Current VPN Connection Table: WAN IP-0.0.0.0 |                                                                                              |          |        |                       |               |                |            |  |  |  |
|                    | -                                            | H                                                                                            | Same     | Attes  | Local Address         | Bennis Aderts | Remote Gateway | Beater     |  |  |  |
|                    | 0                                            | 1                                                                                            | - S      |        | 24                    |               |                |            |  |  |  |
|                    |                                              | 1                                                                                            |          |        |                       | () ()         |                |            |  |  |  |
|                    |                                              | 3                                                                                            | 100      | -      | 24                    | -             |                | 12         |  |  |  |
|                    |                                              | 4                                                                                            | - 04     | 1 C    | 1.4                   | *             |                | 10.2       |  |  |  |
|                    |                                              | 3                                                                                            |          | -      | 1.12                  | 27            | -              |            |  |  |  |
|                    |                                              | ŧ.                                                                                           |          | -      | - 24                  | <b>F</b> 2    |                | 10         |  |  |  |
|                    |                                              | 1                                                                                            |          |        | - 14 - 1              | - 52          |                | -          |  |  |  |
|                    |                                              | 1                                                                                            | - 06     | 12     | - 4                   | - E.          |                | 100        |  |  |  |
|                    |                                              | 9                                                                                            |          |        |                       |               |                |            |  |  |  |
|                    |                                              | 10                                                                                           |          | F.     |                       |               |                |            |  |  |  |
|                    | Edi                                          | 16                                                                                           | Delete 1 | Refes  | 1                     |               |                |            |  |  |  |
|                    |                                              | 91                                                                                           | Centra   | 100000 | n ]                   |               |                |            |  |  |  |

#### 9

Los valores para la VPN pueden ser varios, en este ejemplo se le muestra una configuración típica, la cual usted podrá ajustar según sus necesidades. Coloque los valores como se muestra en la figura 9 y por último seleccione: **Apply Changes** 

Para los Valores LP-1521 Segmento Azul, Refiérase a la tabla mostrada en el punto 18.

| SLANPRO                  | LP 1                           | 521 High Po           | wer AP | WWW.AN PRODUCTS.COM |
|--------------------------|--------------------------------|-----------------------|--------|---------------------|
| Site contents:           | VPN Setup                      |                       |        |                     |
| - Status<br>Setup Wizard | E Inable Tunnel 1              |                       |        |                     |
| Operation Mode           | Connection Name:               | Tunel1                |        |                     |
| TCP/IP Settings          | Auth Type:                     | PSK 🛩                 |        |                     |
| Firmal .                 | Local Site:                    | Subnet Address 💌      |        |                     |
| There are a second       | Local IP Address Network       | 192 168 1.0           | 1      |                     |
|                          | Local Submet Mask              | 255 255 255 0         | 1      |                     |
|                          | Remote fite:                   | Subnet Address        | -      |                     |
|                          | Renets Secure Gateway          |                       |        |                     |
| 3                        | Remain Gaterray<br>Demain/Vane | labamarillo dyndra or | 8      |                     |
|                          | Renote IP Address Network      | 192 165 2 0           | 1      |                     |
|                          | Remote Substat Mark            | 255 255 295 0         | 1      |                     |
|                          | Local Peer ID:                 |                       |        |                     |
|                          | Local ID Type                  | 8 4                   |        |                     |
|                          | Local ID                       |                       | ]      |                     |
|                          | Remote ID Type                 | PY                    |        |                     |
|                          | Remote ID                      |                       | 1      |                     |

| ESP 3DES (Encryption Algorithm) |
|---------------------------------|
| MD5 (Authoritation Manufacture) |
| (Additional Algorithm)          |
| PreShared Key 1234567890        |
| Remote RSA Key                  |
| Status Disconnected             |

Una vez realizado el cambio seleccione: **OK** tal y como se muestra en la figura 10.

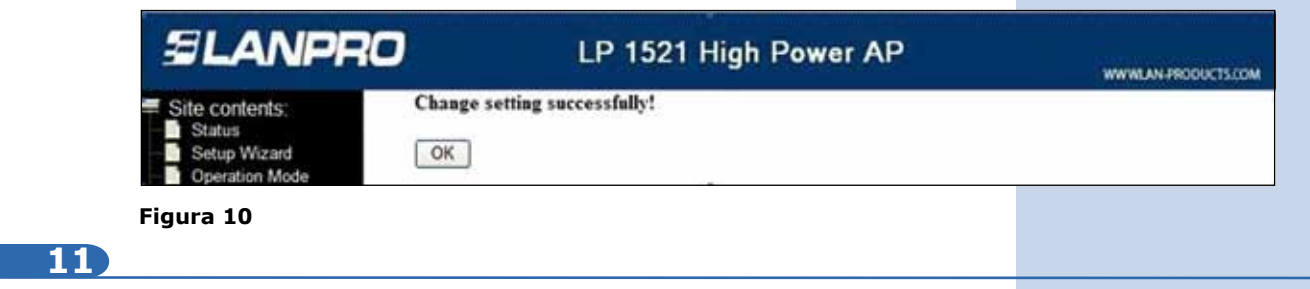

A continuación configuraremos el LP-1521 del SSID 2 (Color Amarillo en la figura 3).

Importante tome en cuenta que el IP del equipo LP-1521 es el 192.168.2.1. Desde el equipo conectado en la red de color azul, abra el navegador y coloque en la dirección la IP <u>http://192.168.2.1</u> tal como se muestra en la figura 11, coloque su usuario y password, en caso de haberlo configurado en el 123 de AP Router.

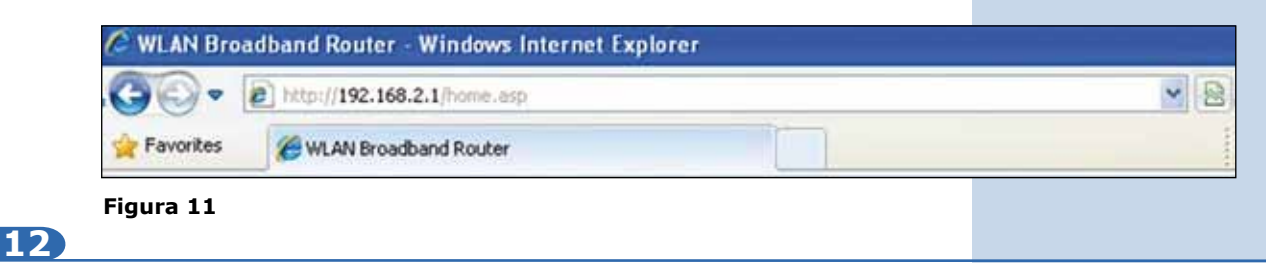

En la ventana de la figura 12, seleccione la opción: **Management**, seleccione: **DDNS**, seleccione: **Enable DDNS** y rellene los campos, en: **service provider** seleccione: **Dyndns**, en: **domain Name** coloque el alias creado (para este ejemplo labamarillo.dyndns.org), en: **User Name** coloque el usuario y en Password: la clave de la cuenta DDNS, "estos datos fueron creados en el 123 de DDNS", luego seleccione: **Apply Change.** 

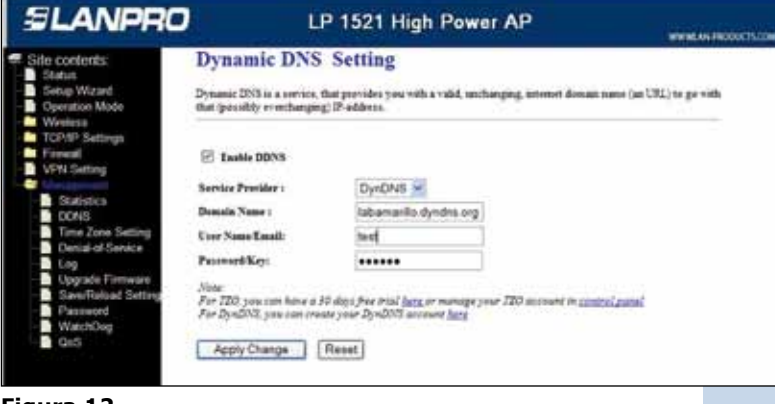

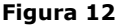

En la ventana de la figura 13, seleccione la opción: **VPN** y habilite la casilla de: **Enable IPSEC VPN**, y luego seleccione: **Apply Changes**.

|      | VPN Setup<br>This pape is used to enable disable VPN functions and solers a VPN connection to edd defen. |                           |       |               |                |                                         |      |  |  |  |
|------|----------------------------------------------------------------------------------------------------|---------------------------|-------|---------------|----------------|-----------------------------------------|------|--|--|--|
| e-   | E Ind<br>App                                                                                             | Ne IPSEC VP<br>ly Changes | ×     | 🗆 Enable      | NAT Transroal  | Generate RSA Key<br>Show RSA Public Key |      |  |  |  |
|      | Current VPN Connection Table: WAN IP:0.0.0                                                               |                           |       |               |                |                                         |      |  |  |  |
| - 13 |                                                                                                    | Contrast of               | Addre | Local Address | Tenore Address | Tennes Garenay                          | Sone |  |  |  |
| 1    |                                                                                                    |                           |       |               |                |                                         |      |  |  |  |
|      | Mi                                                                                                    |                           |       |               |                |                                         |      |  |  |  |
|      | 0.                                                                                                    |                           |       |               |                | (+                                      |      |  |  |  |
| 1.1  |                                                                                                    | 1                         |       | 4             |                | 1 (L)                                   |      |  |  |  |
|      |                                                                                                    |                           |       | 2.4           |                | +                                       |      |  |  |  |
|      | O II                                                                                                    | 14                        |       | 12            |                | +                                       | 1    |  |  |  |
|      |                                                                                                    | -                         |       |               | -              | ( )# (                                  | - 1  |  |  |  |
|      |                                                                                                    | - 14 I.                   | 2     | - 84 - 1      | 2              |                                         | 1.1  |  |  |  |
|      | 010                                                                                                    |                           |       |               |                | ( 14) Å                                 |      |  |  |  |

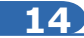

Una vez realizado el cambio seleccione: **OK**, tal como se muestra en la figura 14.

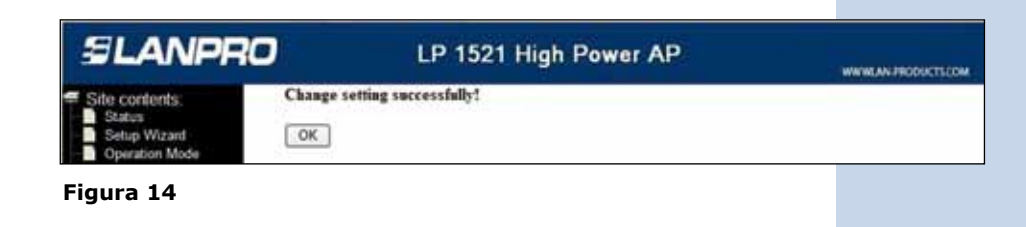

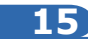

Tal como se muestra en la figura 15, estará marcado por defecto el primer túnel. Para editar los valores seleccione la opción: **Edit**.

| Site contents                                                | VDN Setun                                                                                    |              |        |               |               |                     |        |  |  |  |  |
|--------------------------------------------------------------|----------------------------------------------------------------------------------------------|--------------|--------|---------------|---------------|---------------------|--------|--|--|--|--|
| Status     Status     Status     Operation Mode     Wiveless | This page is used to enable detable VPN function and select a VPN connection to edit delets. |              |        |               |               |                     |        |  |  |  |  |
|                                                              | 12 Ea                                                                                        | able IPSEC V | PN     | D Luthe       | NAT Traserial | Generate R          | SAKey  |  |  |  |  |
| P Settings                                                   | Ap                                                                                           | ply Changer  |        |               |               | Show RSA Public Key |        |  |  |  |  |
| VPN Setting<br>Marcagement                                   | Current VPN Connection Table: WAN IP-0.0.0.0                                                 |              |        |               |               |                     |        |  |  |  |  |
|                                                              | 100                                                                                          | Name         | Atline | Laral Address | Renau Allerts | Remote Coverey      | Status |  |  |  |  |
|                                                              | 0                                                                                            | 1 1          |        | 7             | 3             |                     | -      |  |  |  |  |
|                                                              |                                                                                              | 2 -          | -      |               |               |                     |        |  |  |  |  |
|                                                              |                                                                                              | 1 0          |        |               |               | •                   |        |  |  |  |  |
|                                                              |                                                                                              | 1            |        |               |               |                     |        |  |  |  |  |
|                                                              |                                                                                              | > -          | 8      |               |               |                     | 1 A 1  |  |  |  |  |
|                                                              |                                                                                              | s            |        | . t.          |               | 1 e 1               | -      |  |  |  |  |
|                                                              |                                                                                              | 1. 5         | ÷.     |               |               | ÷2                  |        |  |  |  |  |
|                                                              |                                                                                              | 1            | 5-5-5  | +             |               |                     |        |  |  |  |  |
|                                                              |                                                                                              | 1            |        | -             |               |                     |        |  |  |  |  |
|                                                              | 0                                                                                            |              |        |               | -             |                     | 6.7    |  |  |  |  |

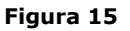

Tal como se muestra en la figura 16, coloque los valores como se muestra y por último seleccione: **Apply Changes.** Para los Valores LP-1521 Segmento Amarillo, refiérase a la tabla mostrada en el punto 18.

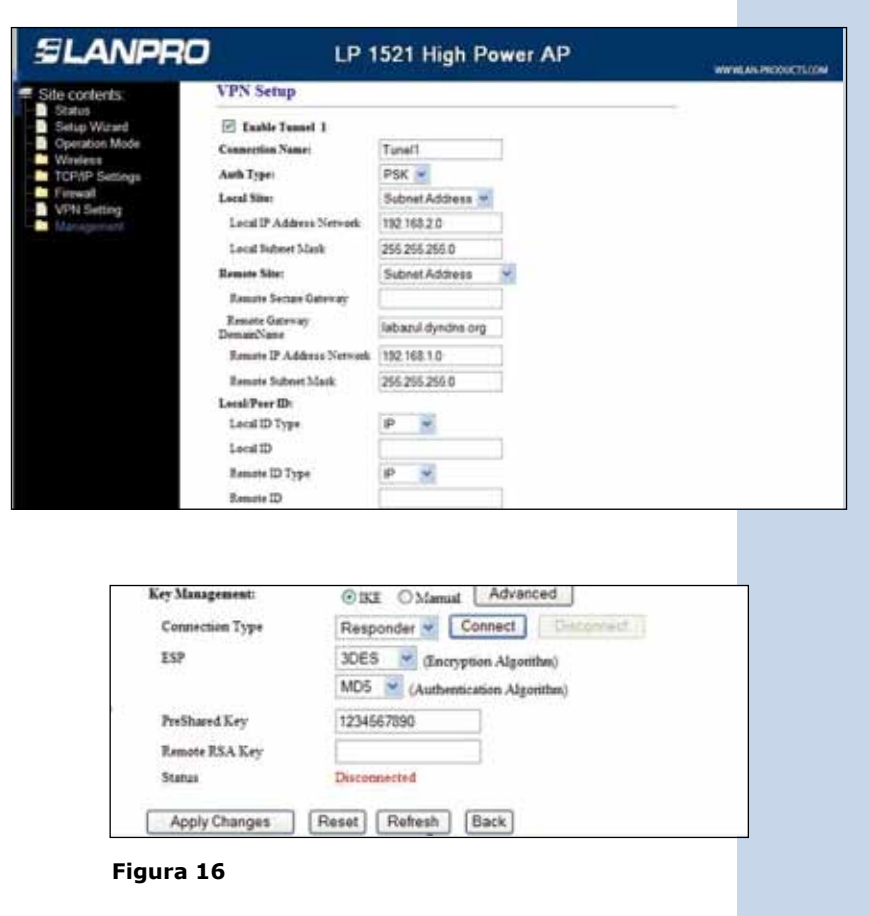

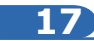

Una vez realizado el cambio seleccione: **OK**, tal como se muestra en la figura 17.

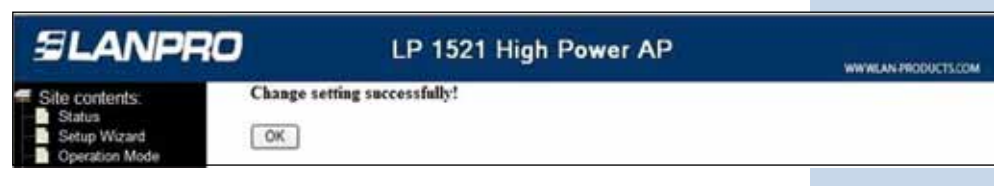

Figura 17

Espere un minuto hasta que se establezca el túnel.

Tabla con los valores de ambos equipos en ambos segmentos.

|                           | Azul                   | Amarillo           |
|---------------------------|------------------------|--------------------|
| Enable Tunel 1            | Х                      | х                  |
| Connection Name           | Tunel 1                | Tunel 1            |
| Auth Type                 | PSK                    | PSK                |
| Local Site                | Subnet Address         | Subnet Address     |
| Local IP Address/Network  | 192.168.1.0            | 192.168.2.0        |
| Local Subnet Mask         | 255.255.255.0          | 255.255.255.0      |
| Remote Site               | Subnet Address         | Subnet Address     |
| Remote Secure Getway      |                        |                    |
| Remote Getway Domain Name | labamarillo.dyndns.org | labazul.dyndns.org |
| Remote IP Address/Network | 192.168.2.0            | 192.168.1.0        |
| Remote Subnet Mask        | 255.255.255.0          | 255.255.255.0      |
| Local ID Type             | IP                     | IP                 |
| Local ID                  |                        |                    |
| Remote ID Type            | IP                     | IP                 |
| Remote ID                 |                        |                    |
| Key Management            | IKE                    | IKE                |
| Connection Type           | Initiator              | Responder          |
| ESP                       | 3DES                   | 3DES               |
|                           | MD5                    | MD5                |
| PreShared Key             | 1234567890             | 1234567890         |

## 19

Si desea forzar la conexión del túnel, en la ventana de la figura 19, seleccione: **connect** desde cualquier punto de la VPN. El túnel se mantendrá abierto mientras este habilitado el mismo.

| Key Management: | @ IKE O Manual Advanced          |  |
|-----------------|----------------------------------|--|
| Connection Type | Responder 😪 Connect Disconnets   |  |
| ESP             | 3DES 💌 (Encryption Algorithm)    |  |
|                 | MD5 🛒 (Authentication Algorithm) |  |
| PreShared Key   | 1234567890                       |  |
| Remote RSA Key  |                                  |  |
| Status          | Disconnected                     |  |
| Apply Changes   | Reset Refresh Back               |  |

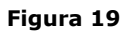

Para verificar su VPN puede, (En la figura 20):

- 1. Visualizar en la pantalla de VPN de cualquiera de los LP-1521 el estado de conectado.
- 2. Efectuar un ping desde un equipo en la subred amarilla a uno de la subred azul o viceversa.

| ents:                                                                     | VPN Setup<br>This page is used to enable deable VPS function and select a VPS openettion to edit delete. |        |           |       |                |                |                     |                                       |  |  |  |
|---------------------------------------------------------------------------|----------------------------------------------------------------------------------------------------|--------|-----------|-------|----------------|----------------|---------------------|---------------------------------------|--|--|--|
| Wicard .                                                                  |                                                                                                    |        |           |       |                |                |                     |                                       |  |  |  |
| l .                                                                       | E I                                                                                                    | in the | BIPSEC VI | PN .  | 🗆 Enable       | NAT Traversal  | Generate 7          | RSA Key                               |  |  |  |
| Settinga                                                                  | A                                                                                                    | ¢p)    | Changes   |       |                |                | Show RSA Public Key |                                       |  |  |  |
| etting :                                                                  | Current VPN Connection Table: WAN IP:199.74.115.226                                                      |        |           |       |                |                |                     |                                       |  |  |  |
| istica -                                                                  | -                                                                                                    | 181    | Name      | Antes | Local Address  | Remote Address | Roman Garrage       | Sures:                                |  |  |  |
| DONS<br>Time Zone Setting<br>Denial of Service<br>Log<br>Upgrade Firmware | 0                                                                                                    | 1      | tunell    | ¥.    | 182.048.2.0/26 | 1921681024     | 1111                | Desettad -                            |  |  |  |
|                                                                           |                                                                                                    | 2      |           |       |                | - C -          | +                   | 1 1 1 1 1 1 1 1 1 1 1 1 1 1 1 1 1 1 1 |  |  |  |
|                                                                           |                                                                                                    | 1      |           |       | 4              | 1              | 4                   | 1.1                                   |  |  |  |
|                                                                           |                                                                                                    | 4      |           | 1.    |                | **             |                     |                                       |  |  |  |
| weroad peting                                                             |                                                                                                    |        | 14        |       |                |                | 1.1.1               |                                       |  |  |  |
| hDog                                                                      |                                                                                                    | 1      | -         |       |                |                |                     |                                       |  |  |  |
|                                                                           | D                                                                                                    | 1      | 141       | 1     | 1.24           |                |                     |                                       |  |  |  |
|                                                                           | D                                                                                                    | 1      |           |       |                | • 2            |                     |                                       |  |  |  |
|                                                                           | 0                                                                                                    |        | 12        |       | 1              | 12             |                     |                                       |  |  |  |
|                                                                           | n                                                                                                    | in.    |           |       |                |                | 1.1                 |                                       |  |  |  |

Figura 20